## Modifying the Available Course List

The Jasperactive Groups Manager is used to create and manage groups, assign activities, and adjust rubrics for individual students and groups.

This document explains how to use the Groups Manager to modify the courses that are available to students enrolled in your groups.

Step 1: Log in to your <u>Jasperactive</u> Teacher account.

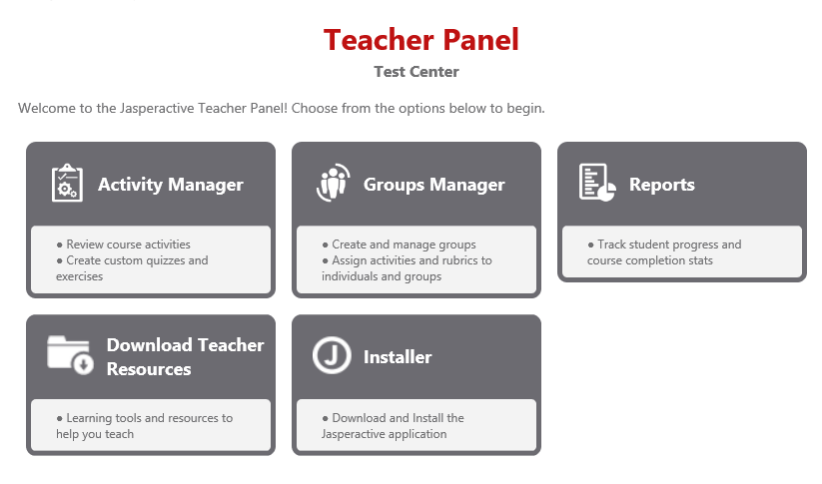

Step 2: Click the Groups Manager option in the panel to display the Groups Manager page.

|                                         | C Add I                             |
|-----------------------------------------|-------------------------------------|
| Search Groups                           |                                     |
| In this section you can create, search, | edit and view groups.               |
| Group Name or Key: Show                 | w groups with courses:              |
| • A                                     | ny Course 🔿 Specific Courses        |
|                                         | Access 2016 Access 2013             |
| Show only active groups                 | Excel 2016 Core Excel 2013 Core     |
|                                         | Excel 2016 Expert Excel 2013 Expert |
|                                         | Outlook 2016 Outlook 2013           |
|                                         | PowerPoint 2016 PowerPoint 2013     |
|                                         | Word 2016 Core Word 2013 Core       |
|                                         | Word 2016 Expert Word 2013 Expert   |

Use the edit (🔎) or delete 💢 icon to manage a group.

- Step 3: In the Groups Manager page, enter a group name or key in the **Group Name or Key** field or select specific courses by clicking the appropriate check boxes. (You can also perform a search without entering any criteria if you want to see all the groups associated with your teacher account.)
- Step 4: Click the **Search** button to display the results.

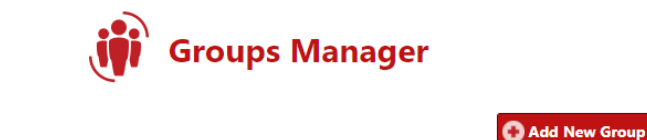

| Search Groups                  |                                     |
|--------------------------------|-------------------------------------|
| In this section you can create | , search, edit and view groups.     |
| Group Name or Key:             | Show groups with courses:           |
|                                | Any Course O Specific Courses       |
|                                | Access 2016 Access 2013             |
| Show only active groups        | Excel 2016 Core Excel 2013 Core     |
|                                | Excel 2016 Expert Excel 2013 Expert |
|                                | Outlook 2016 Outlook 2013           |
|                                | PowerPoint 2016 PowerPoint 2013     |
|                                | Word 2016 Core Word 2013 Core       |
|                                | Word 2016 Expert Word 2013 Expert   |

Use the edit (🖋) or delete 🗱 icon to manage a group.

| Group Name                       | Dates                                                                                                    | License<br>Type                                                                                                    | Description                                                                                                    | Students                                                                                                    | Active                                                                                                    | Options                                                                                                    |
|----------------------------------|----------------------------------------------------------------------------------------------------|----------------------------------------------------------------------------------------------------|----------------------------------------------------------------------------------------------------|----------------------------------------------------------------------------------------------------|----------------------------------------------------------------------------------------------------|----------------------------------------------------------------------------------------------------|
| Block A Microsoft Office<br>2016 | 2017-09-15 to<br>2018-04-30                                                                                       | Center<br>License                                                                                                    | Full semester learning on<br>popular Office programs<br>used in post secondary or<br>corporate organizations                                                                                                    | 0                                                                                                    | 1                                                                                                    | ××                                                                                                    |
| COMP111FT                        | 2017-09-20 to<br>2017-12-29                                                                                       | Center<br>License                                                                                                    |                                                                                                    | 0                                                                                                    | 1                                                                                                    | /×                                                                                                    |
| Dan Test                         | 2017-09-03 to<br>2017-10-27                                                                                       | Center<br>License                                                                                                    |                                                                                                    | 0                                                                                                    | 4                                                                                                    | /×                                                                                                    |
| Kims Group                       |                                                                                                    | Center<br>License                                                                                                    |                                                                                                    | 1                                                                                                    | 4                                                                                                    | /×                                                                                                    |
| Kims Group                       | 2017-07-09 to<br>2017-09-29                                                                                       | Center<br>License                                                                                                    |                                                                                                    | 1                                                                                                    | 4                                                                                                    | /×                                                                                                    |
| Test Group                       | 2017-08-06 to<br>2017-10-31                                                                                       | Center<br>License                                                                                                    |                                                                                                    | 0                                                                                                    | 4                                                                                                    | /×                                                                                                    |
|                                  | Group Name<br>Block A Microsoft Office<br>2016<br>COMP111FT<br>Dan Test<br>Kims Group<br>Kims Group<br>Test Group | Group Name Dates   Block A Microsoft Office<br>2016 2017-09-15 to<br>2018-04-30   COMP111FT 2017-09-20 to<br>2017-12-29   Dan Test 2017-09-03 to<br>2017-10-27   Kims Group 2017-07-09 to<br>2017-09-29   Kims Group 2017-08-06 to<br>2017-08-10 to<br>2017-08-10 to   Test Group 2017-08-06 to<br>2017-10-31 | Group Name Dates License<br>Type   Block A Microsoft Office<br>2016 2017-09-15 to<br>2018-04-30 Center<br>License   COMP111FT 2017-09-20 to<br>2017-12-29 Center<br>License   Dan Test 2017-09-03 to<br>2017-10-27 Center<br>License   Kims Group 2017-07-09 to<br>2017-09-29 Center<br>License   Kims Group 2017-09-20 to<br>2017-09-29 Center<br>License   Test Group 2017-09-10 to<br>2017-09-10 to<br>2017-10-31 Center<br>License | Group Name Dates License<br>Type Description   Block A Microsoft Office<br>2016 2017-09-15 to<br>2018-04-30 Center<br>License Full semester learning on<br>popular Office programs<br>used in post secondary or<br>corporate organizations   COMP111FT 2017-09-20 to<br>2017-12-29 Center<br>License corporate organizations   Dan Test 2017-09-03 to<br>2017-10-27 Center<br>License    Kims Group 2017-07-09 to<br>2017-09-29 Center<br>License    Kims Group 2017-09-20 to<br>2017-09-29 Center<br>License    Test Group 2017-09-10<br>2017-03-11 Center<br>License | Group NameDatesLicense<br>TypeDescriptionStudentsBlock A Microsoft Office<br>20162017-09-15 to<br>2018-04-30Center<br>LicenseFull semester learning on<br>popular Office programs<br>used in post secondary or<br>corporate organizations0COMP111FT2017-09-20 to<br>2017-12-29Center<br>License0Dan Test2017-09-03 to<br>2017-01-27Center<br>License0Kims GroupCenter<br>License1Kims Group2017-07-09 to<br>2017-09-20 to<br>2017-09-20 to<br>2017-09-20 to<br>LicenseCenter<br>License1Test Group2017-09-08<br>2017-08-06 to<br>2017-09-08<br>2017-09-08<br>LicenseCenter<br>License0 | Group NameDatesLicense<br>TypeDescriptionStudentsActiveBlock A Microsoft Office<br>20162017-09-15 to<br>2018-04-30Center<br>LicenseFull semester learning on<br>popular Office programs<br>used in post secondary or<br>corporate organizations0Image: Comparison of the post secondary or<br>corporate organizations0Image: Comparison of the post secondary or<br>comparison or post secondary or<br>comparison or post secondar |

Step 5: In the search results table, locate the row for the group you want to modify, and in the Options column, click the *P* (pencil) icon. The General Information, Group Students, Assessment Rubrics and Activities, and Customize Time tabs appear in the Groups Manager page.

|                             | <b>ii</b> G                 | iroups Manager               |             |                |  |  |  |
|-----------------------------|-----------------------------|------------------------------|-------------|----------------|--|--|--|
| COMP111FT                   |                             |                              |             |                |  |  |  |
| General Information         | Group Students              | Assessment Rubrics and A     | Activities  | Customize Time |  |  |  |
| Please enter t              | he following information    | to create your custom group. |             | - 11           |  |  |  |
| Group Key:                  | Group                       | o Name: *                    | * Mandatory | Fields         |  |  |  |
| 544,215-61180               | COM                         | IP111FT                      |             |                |  |  |  |
| Current Licen               | ses of <b>Oliver</b> : *    |                              |             |                |  |  |  |
| Order: 4 Ce                 | enter License Duration: 2   | 017-05-23 to 2018-05-25      |             | Ŧ              |  |  |  |
| Start Date: *<br>2017-09-21 | Finish<br>yyyy-mm-dd 2017   | Date: *<br>-12-29 yyyy-mm-dd |             |                |  |  |  |
| Description:                |                             |                              |             |                |  |  |  |
|                             |                             |                              |             |                |  |  |  |
| ☑ Active Gro                | up                          |                              |             |                |  |  |  |
| Office 20                   | 016 Office 2013             |                              |             |                |  |  |  |
| Select the                  | courses that will be availa | ble in the group:            |             |                |  |  |  |
| C Access                    |                             |                              |             |                |  |  |  |
| 🗹 Excel C                   | ore                         |                              |             |                |  |  |  |
| Excel Excel                 | (pert                       |                              |             |                |  |  |  |
| U Outloo                    | k                           |                              |             |                |  |  |  |
| PowerP                      | oint                        |                              |             |                |  |  |  |
| Word E                      | vnert                       |                              |             |                |  |  |  |
|                             |                             |                              |             |                |  |  |  |
|                             |                             |                              | Cancel      | Save           |  |  |  |

The available courses display in the lower portion of the General Information tab. Application suites display on separate tabs. Courses for which the check box is currently selected are available to students in the group.

- Step 6: Click the appropriate tab, if necessary, then select or deselect the course check boxes to adjust which courses will be available to students in the group.
- Step 7: Click **Save**. A notification bar appears, indicating the changes were made.

## What's Next?

Refer to the *Modifying Course Rubrics*\_and *Modifying Assessment Time Limits*\_articles.

If you need further assistance, contact Jasperactive Support (<u>http://support.jasperactive.com/</u>) or call them at (800) 668-1669.